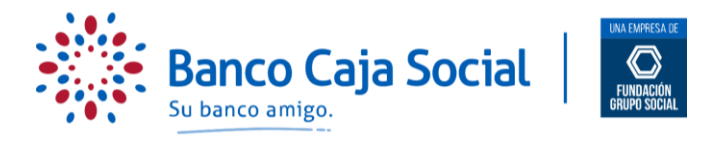

## PROCESO PARA REALIZAR RECARGAS A CELULAR A TRAVÉS DE LA PAGINA WEB PERSONAS

A continuación le describimos el proceso que debe realizar cuando desee realizar recargas a números de celular.

PASO 1

Ingrese a través de <u>www.bancocajasocial.com</u>, digitando la URL directamente en la barra de direcciones de su navegador.

Para navegar en nuestra página de Internet ágilmente y sin inconvenientes, le recomendamos que cuente con navegadores Google Chrome, Safari o FireFox.

|                | PASO 2           |                                                                                              |                    |                                                                                                    |               |       |    |
|----------------|------------------|----------------------------------------------------------------------------------------------|--------------------|----------------------------------------------------------------------------------------------------|---------------|-------|----|
| Ubiqu          | ue el botón      | "Ingresar" y posteriormente seleccione                                                       | la opción "        | <u>Personas</u> ".                                                                                                    |               |       |    |
| 🗱 Banco Caja S | ocial X          | +                                                                                            | No. Inc. doi:10.   | a design of the local division of the local division of the local | State State   |       |    |
| ← → C          | ancocajasocial.c | om                                                                                           |                    |                                                                                                    |               | Q \$  | Θ: |
|                | Banco            | Personas Microempresarios Pequeño                                                            | as Empresas Empres | as Constructores                                                                                                    | gresar        |       |    |
|                |                  |                                                                                              |                    | Bar                                                                                                    | ca Empresas   |       |    |
|                |                  | Diopuo                                                                                       | nide               |                                                                                                    | * * * * * * * | 0 0 - |    |
|                |                  | Dienve                                                                                       | nia                | ):                                                                                                    | 0.0.*         |       |    |
|                |                  | Lo invitamos a est                                                                           | renar n            | uestra                                                                                                    |               |       |    |
|                |                  | nueva págin                                                                                  | a web:             |                                                                                                    |               |       |    |
|                |                  | Si tiene su clave activa ingrese con la misma                                                |                    | Si no tiene clave, asíg                                                                                                    | nela          |       |    |
|                | <b>N</b>         | Si dene sa clave activa, ingrese con la misma.                                               | <b>N</b>           | en la opción < <regist< td=""><td>rarse&gt;&gt;</td><td></td><td></td></regist<>                                                                                                    | rarse>>       |       |    |
|                | Ø                | Si olvidó o bloqueó su clave, asígnela nuevamente<br>en la opción <<¿Olvidó su contraseña?>> |                    | Haga clic aquí                                                                                                    | ß             |       |    |
|                |                  | Hágalo fácil, rápic                                                                          | lo y segu          | Iro.                                                                                                    |               |       |    |
|                |                  | •                                                                                            |                    |                                                                                                    |               |       | B  |
|                |                  |                                                                                              |                    |                                                                                                    |               |       |    |
|                | PASU 3           |                                                                                              |                    |                                                                                                    |               |       |    |

Seleccione su tipo de identificación, ingrese el número y luego digite la contraseña usando el teclado virtual que aparece en la pantalla. Haga clic en el botón "Iniciar sesión".

| Banco Caja Social                     | Personas Microempresarios Pequeñas Empresas Empresas Constructores                                                                                                    |
|---------------------------------------|----------------------------------------------------------------------------------------------------|
| Personas                              |                                                                                                    |
| TIPO DE IDENTIFICACIÓN<br>Seleccionar | <ul> <li>Teclado virtual para ingreso de contraseña</li> <li>Ingrese su contraseña utilizando el teclado que muestra la pantalla.</li> <li>Recuerde, su longitud debe ser de 8 caracteres alfanuméricos.</li> </ul> |
| NÚMERO DE IDENTIFICACIÓN              | Q W E R T Y U I O P 7 6 8<br>A S D F G H J K L 4 5 3                                                                                                    |
| Contraseña                            | $\begin{array}{cccccccccccccccccccccccccccccccccccc$                                                                                                    |
|                                       | $\checkmark$                                                                                                    |
|                                       |                                                                                                    |

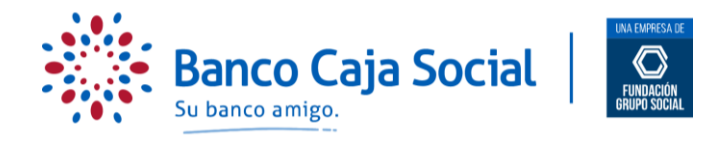

## PASO 4

A continuación, el sistema le presentará las opciones de consulta y transacciones que puede realizar en el portal transaccional del Banco Caja Social. En la barra de opciones ubicadas a la izquierda de la pantalla, seleccione "<u>Mis Pagos</u>", luego "<u>Realizar pago</u>" y "<u>Recarga a Celular</u>".

| Mis productos                   | Última visita: 15 de octubre de 2019 11:28 am IP: |
|---------------------------------|---------------------------------------------------|
| Administrar mis productos       | Mis pagos                                         |
| Mis transferencias y<br>avances | Realizar Pago 17 Programar Pago de Servicios      |
| Mis Pagos                       |                                                   |
| Mis extractos                   | 📅 Mis facturas por pagar                          |
| Mis certificaciones             |                                                   |
| Seguridad                       | Usted no tiene facturas por pagar.                |
|                                 | 🗊 Mis pagos de servicios programados              |
|                                 |                                                   |

| Administrar mis productos | Mis pagos                                                 |  |  |
|---------------------------|-----------------------------------------------------------|--|--|
| Mis transferencias y      |                                                           |  |  |
| avances                   | Pagar obligaciones in Pago de servicios Recarga a celular |  |  |
| Mis Pagos                 | 📅 Mis facturas por pagar                                  |  |  |
| Mis extractos             |                                                           |  |  |
| Mis certificaciones       |                                                           |  |  |
| Seguridad                 | Usted no tiene facturas por pagar.                        |  |  |
|                           |                                                           |  |  |
|                           |                                                           |  |  |

PASO 5

El portal de internet le mostrará la siguiente pantalla, seleccione la opción "Otra Recarga" y de manera automática se desplegará un formato en el que puede registrar la información (incluyendo la selección del operador de telefonía celular, de los operadores participantes en esta transacción), , posteriormente de clic en el botón "Continuar".

| Mis productos                   |                                  |
|---------------------------------|----------------------------------|
| Administrar mis productos       | 1 Ingreso de información         |
| Mis transferencias y<br>avances | RECARGAR DE NUEVO 💿 OTRA RECARGA |
| Mis Pagos                       | OPERADOR CELULAR                 |
| Mis extractos                   | Seleccionar V                    |
| Mis certificaciones             | NÚMERO DE CELULAR A RECARGAR     |
| Seguridad                       |                                  |
|                                 | VALOR A RECARGAR                 |
|                                 |                                  |
|                                 | CUENTA ORIGEN                    |
|                                 | Seleccionar V                    |
|                                 |                                  |
|                                 | Continuar                        |
|                                 |                                  |

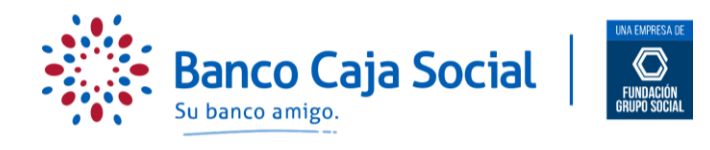

# PASO 6

El sistema presentará el resumen de la transacción, con el fin de confirmar los datos de la operación. si es correcto, oprima recargar.

| i | Los siguientes son los datos relacionados con su operación, verifíquelos antes de continuar. Si encuentra un error, utilice la opción "Regresa<br>para modificarlos. |
|---|----------------------------------------------------------------------------------------------------|
|   | operador celular<br>Claro                                                                                                    |
|   | NÚMERO DE CELULAR A RECARGAR<br>321 2                                                                                                    |
|   | valor a recargar<br>\$4.000,00                                                                                                    |
|   | cuenta origen<br>Cuenta de Ahorros / ******                                                                                                    |
|   |                                                                                                    |

## PASO 7

En el momento de confirmar la información de clic en el botón "Recargar", donde el sistema podrá hacerle algunas preguntas de seguridad relacionadas con sus productos, las cuales debe responder correctamente y dar clic en enviar.

#### PASO 7

Por último, el sistema le mostrará el resultado de la operación y le permitirá descargar el comprobante de la misma. La recarga ha sido enviada al operador de telefonía celular, dependerá del operador la recarga efectiva a la línea celular.

|                                                         | Ø                      | -0                     |
|---------------------------------------------------------|------------------------|------------------------|
| Resultado de la transacción                             |                        |                        |
| Transacción exitosa.                                    |                        |                        |
| FECHA Y HORA<br>15 octubre 2019                         |                        | IP. ·                  |
| NÚMERO DE TRANSACCIÓN                                   |                        | NÚMERO DE CONFIRMACIÓN |
| OPERADOR CELULAR<br>Claro                               |                        |                        |
| NÚMERO DE CELULAR<br>321 2                              |                        |                        |
| VALOR DE LA RECARGA<br>\$4.000,00                       |                        |                        |
| CUENTA ORIGEN<br>Cuenta de Ahorros / ANGIE LORENA RABEI | .0 BERMUDEZ ******2232 |                        |
|                                                         | Regresar a mis pagos   |                        |
|                                                         |                        |                        |